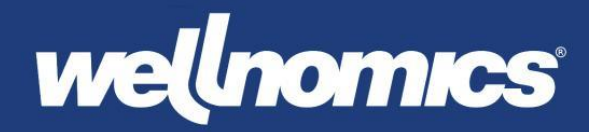

# Wellnomics App Installatiehandleiding

De Wellnomics app heeft een moderne architectuur en is ontworpen voor een eenvoudige implementatie. **WorkPace moet eerst worden verwijderd** voordat de Wellnomics app wordt geïnstalleerd, beide applicaties kunnen niet naast elkaar bestaan.

## Verwijderen van WorkPace

Voordat u de Wellnomics app uitrolt moet u ervoor zorgen dat WorkPace (WP) volledig is verwijderd. Vanwege mogelijke problemen met de standaard uninstaller, biedt Wellnomics verschillende verwijderingsopties voor IT-teams:

# WorkPace verwijder tool (Windows)

Dit zelfstandige hulpprogramma maakt stille deïnstallatie van WP op meerdere systemen mogelijk.

- Download: WorkPace Removal Tool Windows
- De download bevat een ZIP-bestand met het uitvoerbare bestand en een README. Lees het README-bestand door voordat u het hulpprogramma gebruikt.

## Best Practices en Aanbevelingen

- Gebruikers context: Aanbevolen voor individuele installaties zodat Auto-Update is ingeschakeld.
- **Systeem context**: Dit heeft de voorkeur bij bedrijfsimplementaties om potentiële complicaties met installaties in de gebruikerscontext te verminderen, met name voor Windows.

## **Installatie Windows**

In Wellbeing online is een EXE-bestand beschikbaar voor het installeren van de applicatie.

- 64-bit
- Ondersteunt installaties per gebruiker en voor het hele systeem

## Installatiecontexten Windows

- 1. User context: Installeert de app in de profielmap van de gebruiker.
  - Standaard installatiemap.
  - Aanbevolen voor installaties voor één gebruiker.
  - Pad: %localappdata%\Wellnomics\bin
  - o Auto-Update is ingeschakeld, voor eenvoudige toekomstige updates
  - Beheerdersrechten om de app te installeren zijn niet vereist.
  - Beheerdersrechten zijn vereist om te deïnstalleren.

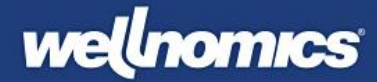

- 2. System context (Alle gebruikers): Installeert de app in de systeemmap.
  - o Aanbevolen voor bedrijfsimplementatietools zoals Intune, SCCM of PDQ Deploy.
  - Pad: C:\Program Files\Wellnomics
  - Auto-Update is uitgeschakeld, wat betekent dat IT handmatige updates moet uitvoeren.
  - Beheerdersrechten zijn vereist om te installeren/deïnstalleren.

#### Installatie parameters en argumenten

## Argument Beschrijving

/VERYSILENT Installeert de app stil zonder pop-ups.

- /NORUN Voorkomt dat de app automatisch wordt gestart na installatie.
- /ALLUSERS Installeert de app voor alle gebruikers (system context).

#### Installatievoorbeelden

#### Gebruikerscontext (standaardlocatie):

Wellnomics-x64.exe /VERYSILENT

## Systeemcontext (alle gebruikers):

Wellnomics-x64.exe /VERYSILENT /ALLUSERS

## Voorbeelden van deïnstallatie

# Gebruikerscontext (standaardlocatie):

%localappdata%\Wellnomics\bin\unins000.exe /VERYSILENT

#### Systeemcontext:

C:\Program Files\Wellnomics\bin\unins000.exe /VERYSILENT

#### **Configuratiebestand - Windows**

Voor klanten met meer dan 500 licenties biedt Wellnomics Support een op maat gemaakte installer. Deze bevat een vooraf geconfigureerd wellnomics.ini-bestand om de standaard Sync URL te overschrijven.

#### **Ondersteunde locaties:**

- C:\Program Files\Wellnomics
- %localappdata%\Wellnomics\bin

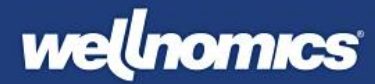

# Instelproces na installatie

Zodra de app is geïnstalleerd, moeten gebruikers een kort configuratieproces doorlopen:

# 1. Authenticatie

- $\circ$   $\;$  Een browservenster wordt geopend waarin de gebruiker moet inloggen.
- Dit verifieert hun gegevens en synchroniseert de app met de server.

# 2. Zit-Sta-Bureau (indien ingeschakeld)

- Bevestig of er een zit-sta-bureau is (ja/nee, vaste hoogte).
- Als het antwoord 'ja' is, geef dan aan of het een elektrisch of handmatig bureau is.